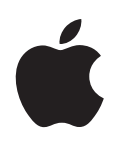

# iPod shuffle Käyttöopas

# Sisältö

| Luku 1 | 3  | lietoja iPod shufflesta                                  |
|--------|----|----------------------------------------------------------|
| Luku 2 | 4  | iPod shufflen perusasiat                                 |
|        | 4  | iPod shuffle yhdellä silmäyksellä                        |
|        | 5  | iPod shufflen säätimien käyttäminen                      |
|        | 6  | iPod shufflen liittäminen ja irrottaminen                |
|        | 8  | Akun lataaminen                                          |
| Luku 3 | 10 | iPod shufflen käyttöönotto                               |
|        | 10 | Tietoja iTunesista                                       |
|        | 11 | Musiikin tuominen iTunes-kirjastoon                      |
|        | 14 | Musiikin järjestäminen                                   |
|        | 15 | Musiikin lisääminen iPod shuffleen                       |
| Luku 4 | 21 | Musiikin kuunteleminen                                   |
|        | 21 | Musiikin toistaminen                                     |
|        | 23 | VoiceOver-ominaisuuden käyttäminen                       |
| Luku 5 | 28 | Tiedostojen tallentaminen iPod shuffleen                 |
|        | 28 | iPod shufflen käyttäminen ulkoisena levynä               |
| Luku 6 | 30 | Vinkkejä ja vianetsintää                                 |
|        | 33 | iPod shufflen ohjelmiston päivittäminen ja palauttaminen |
| Luku 7 | 34 | Turvallisuus ja käsittely                                |
|        | 34 | Tärkeitä tietoja turvallisuudesta                        |
|        | 36 | Tärkeitä käsittelyohjeita                                |
| Luku 8 | 37 | Lisätiedot, huolto ja tuki                               |
|        |    |                                                          |

. .

# Tietoja iPod shufflesta

## Onnittelut iPod shufflen ostosta. Tässä luvussa on tietoa muun muassa iPod shufflen ominaisuuksista ja säätimistä.

VAROITUS: Lue onnettomuuksien välttämiseksi kaikki tämän oppaan
 käyttöohjeet sekä turvallisuustiedot osiosta "Turvallisuus ja käsittely" sivulla 34 ennen iPod shufflen käyttämistä.

Käytä iPod shufflea tallentamalla kappaleita ja muita äänitiedostoja tietokoneeseen ja synkronimalla ne iPod shufflen kanssa.

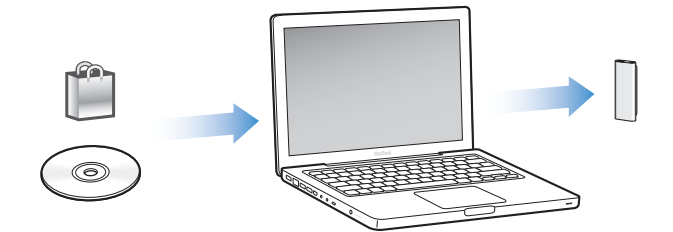

iPod shufflella voit:

- synkronoida kappaleita ja soittolistoja kuunneltaviksi liikkeellä ollessa
- kuunnella podcasteja eli radio-ohjelmien kaltaisia internetistä haettavia ohjelmia
- kuunnella iTunes Storesta tai audible.comista ostettuja äänikirjoja
- tallentaa tai varmuuskopioida dataa käyttämällä iPod shufflea ulkoisena levynä

### iPod shufflen uudet ominaisuudet

- Apple Earphones with Remote -kuulokkeet, joiden avulla iPod shufflea on helppo hallita liikkeellä ollessa
- tuki useille soittolistoille ja äänikirjoille
- uusi VoiceOver-ominaisuus, joka ilmoittaa kappaleiden ja artistien nimet, soittolistojen, äänikirjojen ja podcastien valikon, akun tilan ja muita viestejä
- enemmän joustavuutta musiikin ja muun sisällön synkronoimisessa iTunesissa

# iPod shufflen perusasiat

# Tässä luvussa on tietoa muun muassa iPod shufflen ominaisuuksista ja säädöistä.

iPod shuffle -pakkaus sisältää iPod shufflen, Apple Earphones with Remote -kuulokkeet ja USB 2.0 -kaapelin, jolla iPod shuffle voidaan liittää tietokoneeseen.

# iPod shuffle yhdellä silmäyksellä

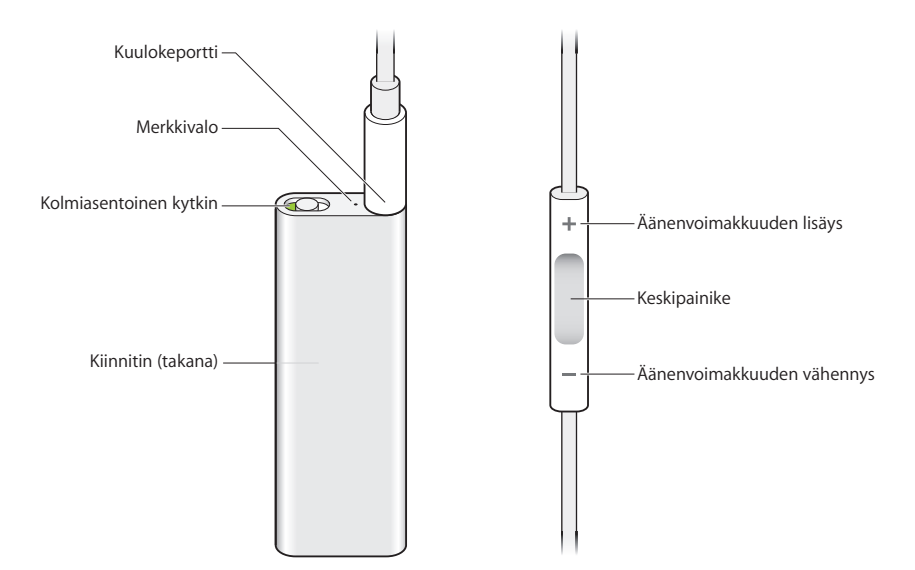

#### Apple Earphones with Remote -kuulokkeiden käyttäminen:

 Liitä kuulokkeet iPod shufflen kuulokeporttiin. Aseta sitten kuulokkeet korviisi kuten kuvassa. Voit hallita sisällön toistoa kaukosäätimen painikkeilla.

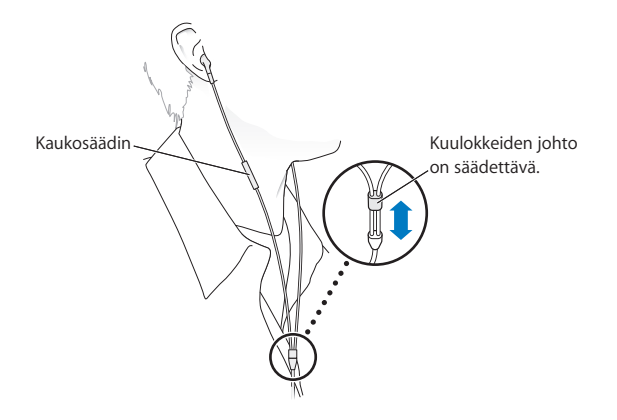

*VAROITUS*: Lue ennen käyttöä kaikki turvallisuusohjeet (sivu 35) kuulovaurioiden välttämisestä.

Voit ostaa muita lisävarusteita, kuten Apple In-Ear Earphones with Remote and Mic -kuulokkeet tai Apple Earphones with Remote and Mic -kuulokkeet osoitteesta www.apple.com/fi/ipodstore. iPod shuffle ei tue mikrofoniominaisuutta.

## iPod shufflen säätimien käyttäminen

| Toiminto                                                                                                    | Tee iPod shufflella näin                                                                                                    |
|----------------------------------------------------------------------------------------------------|----------------------------------------------------------------------------------------------------|
| iPod shufflen käynnistys tai<br>sammutus                                                                     | Liu'uta kolmiasentoista kytkintä (kytkimen vihreä varjostus kertoo<br>iPod shufflen olevan päällä).                                                                                   |
| Toistojärjestyksen asettaminen                                                                               | Liu'uta kolmiasentoista kytkintä toistaaksesi sisältöä järjestyksessä<br>(🗘) tai sekoittaaksesi järjestyksen (X\$).                                                                   |
| <b>iPod shufflen nollaus</b><br>(jos iPod shuffle ei reagoi tai<br>merkkivalo palaa tasaisesti<br>punaisena) | Irrota iPod shuffle tietokoneesta. Laita iPod shuffle pois päältä,<br>odota 10 sekuntia ja laita se sitten takaisin päälle.                                                           |
| iPod shufflen sarjanumeron<br>tarkistus                                                                      | Katso iPod shufflen kiinnittimen alle. Tai valitse iTunesissa (kun<br>iPod shuffle on liitetty tietokoneeseen) iPod shuffle otsikon<br>Laitteet alta ja osoita Yhteenveto-välilehteä. |

| Toiminto                                                            | Tee kuulokkeiden kaukosäätimellä näin                                                                                                    |  |
|---------------------------------------------------------------------|----------------------------------------------------------------------------------------------------|--|
| Toisto tai keskeyttäminen                                           | Paina keskipainiketta.                                                                                                    |  |
| Äänenvoimakkuuden säätäminen                                        | Paina Äänenvoimakkuuden lisäys -painiketta (+) tai<br>äänenvoimakkuuden vähennys -painiketta (–).                                                                                                    |  |
| Seuraavaan raitaan siirtyminen                                      | Paina keskipainiketta kahdesti.                                                                                                    |  |
| Kelaus eteenpäin                                                    | Paina keskipainiketta kahdesti ja pidä se painettuna.                                                                                                    |  |
| Edelliseen raitaan siirtyminen                                      | Paina keskipainiketta kolmesti 6 sekunnin kuluessa raidan<br>alkamisesta. 6 sekunnin jälkeen kolmesti painaminen aloittaa<br>nykyisen raidan alusta.                                                                                                    |  |
| Kelaus taaksepäin                                                   | Paina keskipainiketta kolmesti ja pidä se painettuna.                                                                                                    |  |
| Kappaleiden, artistien ja<br>soittolistojen nimien<br>kuunteleminen | Jos haluat kuulla nykyisen kappaleen ja sen artistin nimen, pidä<br>keskipainiketta painettuna. Jos haluat kuulla soittolistojen nimet,<br>pidä painiketta edelleen painettuna, kunnes kuulet merkkiäänen;<br>valitse sitten haluamasi soittolista painamalla painiketta.<br>Lisätietoja annetaan kohdassa "VoiceOver-ominaisuuden<br>käyttäminen" sivulla 23. |  |

## iPod shufflen liittäminen ja irrottaminen

Liitä iPod shuffle tietokoneeseen kappaleiden ja muiden äänitiedostojen synkronoimista ja akun lataamista varten. Irrota iPod shuffle, kun olet valmis.

*Tärkeää:* Käytä iPod shufflen liittämisessä tietokoneeseen vain mukana tullutta USB 2.0 -kaapelia.

## iPod shufflen liittäminen

#### iPod shuffle liitetään tietokoneeseen seuraavasti:

 Liitä mukana tulleen USB-kaapelin toinen pää iPod shufflen kuulokeporttiin ja liitä sitten toinen pää tietokoneen USB 2.0 -porttiin.

*Huomaa:* iPod shufflen akun lataaminen ja sisällön synkronoiminen käy nopeammin, jos liität sen suuritehoiseen USB 2.0 -porttiin. Useimpien näppäimistöjen USB-portti ei ole riittävän tehokas akun lataamiseen parhaalla nopeudella.

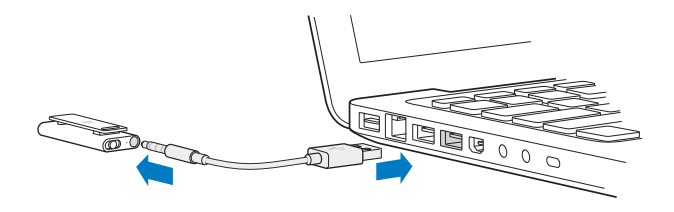

Pidemmän USB-kaapelin voi ostaa erikseen osoitteesta www.apple.com/fi/ipodstore.

Kun ensimmäisen kerran liität iPod shufflen tietokoneeseen, iTunes auttaa tekemään iPod shufflen asetukset ja synkronoimaan sen iTunes-kirjaston kanssa. Oletusarvoisesti iTunes synkronoi kappaleet iPod shuffleen automaattisesti, kun se liitetään tietokoneeseen. Kun iTunes-synkronointi on valmis, voit irrottaa iPod shufflen. Voit synkronoida kappaleita akun latautuessa.

Jos liität iPod shufflen eri tietokoneeseen ja iPod shuffle on asetettu synkronoimaan musiikkia automaattisesti, iTunes kysyy varmistusta ennen musiikin synkronointia. Jos osoitat Kyllä, iPod shufflessa olevat kappaleet ja muut äänitiedostot poistetaan ja korvataan kappaleilla ja äänitiedostoilla siitä tietokoneesta, johon iPod shuffle on liitetty. Jos haluat lisätietoja musiikin siirtämisestä iPod shuffleen ja iPod shufflen käytöstä useamman kuin yhden tietokoneen kanssa, katso luku 4, "Musiikin kuunteleminen", sivulla 21.

#### iPod shufflen irrottaminen

On tärkeää, että iPod shufflea ei irroteta tietokoneesta silloin, kun äänitiedostoja synkronoidaan tai iPod shufflea käytetään ulkoisena levynä. Voit irrottaa iPod shufflen, kun merkkivalo ei vilku oranssina tai kun iTunes-ikkunan yläosassa näkyy viesti Voidaan irrottaa.

*Tärkeää*: Jos iTunesissa näkyy Älä irrota -viesti tai jos iPod shufflen merkkivalo vilkkuu oranssina, sinun on poistettava iPod shuffle työpöydältä ennen sen irrottamista. Jos et tee niin, iPod shufflen tiedostot voivat vaurioitua ja iPod shufflen ohjelmisto on ehkä palautettava iTunesissa. Jos haluat lisätietoja ohjelmiston palautuksesta, katso "iPod shufflen ohjelmiston päivittäminen ja palauttaminen" sivulla 33.

Jos sallit iPod shufflen käytön levynä (lisätietoja sivu 28), sinun on aina poistettava iPod shuffle työpöydältä ennen sen irrottamista.

#### iPod shufflen poistaminen työpöydältä:

■ Osoita iTunesissa poistopainiketta (♠) iPod shufflen vieressä laiteluettelossa.

*Jos käytössäsi on Mac,* voit myös poistaa iPod shufflen vetämällä työpöydällä olevan iPod shufflen symbolin roskakoriin.

*Jos käytössäsi on Windows PC,* voit myös poistaa iPod shufflen Oma tietokone -ikkunassa tai napsauttamalla Windowsin ilmaisinalueen laitteenpoistosymbolia ja valitsemalla iPod shufflen.

iPod shufflen irrottaminen:

Irrota USB-kaapeli iPod shufflesta ja tietokoneesta.

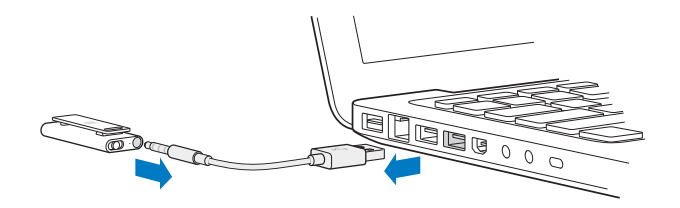

## Akun lataaminen

iPod shufflessa on ladattava sisäinen akku, jota käyttäjä ei itse voi vaihtaa. Kun käytät iPod shufflea ensimmäisen kerran, akun kannattaa antaa latautua noin kolme tuntia, kunnes se on täysin latautunut. Akku latautuu 80-prosenttisesti noin kahdessa tunnissa ja kokonaan noin kolmessa tunnissa. Jos iPod shufflea ei ole käytetty vähään aikaan, sen akku on ehkä ladattava uudelleen.

Voit synkronoida musiikkia akun latautuessa. Voit irrottaa iPod shufflen ja käyttää sitä, vaikka akku ei olisi täysin latautunut.

iTunesissa iPod shufflen nimen vieressä näkyvä akkusymboli kertoo akun tilan. Symbolissa näkyy salama, kun akku latautuu ja pistoke, kun akku on täysin latautunut.

Voit ladata iPod shufflen akun kahdella eri tavalla:

- Liitä iPod shuffle tietokoneeseen.
- Käytä Apple USB Power Adapter -virtalähdettä (myydään erikseen).

#### Akun lataaminen tietokoneen avulla:

 Liitä iPod shuffle tietokoneen suuritehoiseen USB 2.0 -porttiin mukana tullutta USBkaapelia käyttäen. Tietokoneen on oltava päällä eikä se saa olla nukkumassa.

Kun akku latautuu, iPod shufflen merkkivalo palaa tasaisesti oranssina. Kun akku on latautunut täyteen, merkkivalo muuttuu vihreäksi.

Jos iPod shufflea käytetään levynä tai jos se synkronoituu iTunesin kanssa, merkkivalo vilkkuu oranssina merkiksi siitä, että ennen irrottamista iPod shuffle on poistettava näkyvistä. Akku voi tällöin joko latautua tai olla täysin latautunut. Voit tarkistaa tilan katsomalla akkusymbolia iPod shufflen nimen vieressä iTunesin laiteluettelossa.

Jos merkkivaloa ei näy, iPod shuffle ei ehkä ole liitettynä suuritehoiseen USB 2.0 -porttiin. Kokeile jotakin toista tietokoneen USB 2.0 -porttia.

Jos haluat ladata akun ollessasi poissa tietokoneen luota, voit liittää iPod shufflen Apple USB Power Adapter -virtalähteeseen. Voit ostaa iPod shufflen lisävarusteita osoitteesta www.apple.com/fi/ipodstore.

#### Akun lataaminen Apple USB Power Adapter -virtalähdettä käyttäen:

- 1 Kytke virtapistokesovitin virtalähteeseen (se saattaa jo olla kytkettynä).
- 2 Liitä USB-kaapelin USB-liitin virtalähteeseen.
- 3 Liitä USB-kaapelin toinen pää iPod shuffleen.
- 4 Kytke virtalähde toimivaan pistorasiaan.

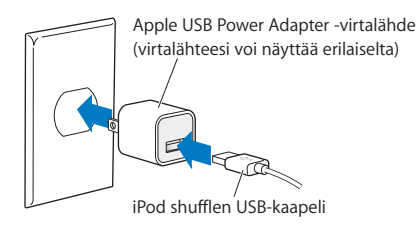

*VAROITUS:* Varmista, että virtalähde on koottu oikein, ennen kuin kytket sen pistorasiaan. Lue ennen Apple USB Power Adapter -virtalähteen käyttämistä kaikki sen käyttämistä koskevat turvallisuusohjeet (sivu 35).

Ladattavien akkujen latauskertojen määrä on rajallinen. Akun käyttöaika ja latauskertojen määrä vaihtelevat käytön ja asetusten mukaan. Lisätietoja saat osoitteesta www.apple.com/fi/batteries.

#### Akun tilan tarkistaminen

Voit tarkistaa iPod shufflen akun tilan sekä silloin, kun se on liitettynä tietokoneeseen, että silloin, kun se ei ole liitettynä. Merkkivalo kertoo likimääräisesti, kuinka paljon akussa on virtaa.

| Merkkivalo liitettynä |                                                                                                    |
|-----------------------|----------------------------------------------------------------------------------------------------|
| Tasainen vihreä       | Täysin latautunut                                                                                                    |
| 🛑 Tasainen oranssi    | Latautuu                                                                                                    |
| Vilkkuva oranssi      | Älä irrota (iTunes synkronoi tai iPod shuffle on käytössä ulkoisena<br>levynä); akku voi latautua tai olla täysin latautunut |

Jos iPod shuffle on päällä ja se ei ole liitettynä tietokoneeseen, voit tarkistaa akun tilan keskeyttämättä toistoa pistämällä iPod shufflen pois päältä ja nopeasti taas takaisin päälle. Voit myös kuunnella akun tilan VoiceOver-toiminnolla.

| Merkkivalo kun laite ei ole liitettynä |                         | VoiceOver       |
|----------------------------------------|-------------------------|-----------------|
| Tasainen vihreä                        | Hyvä varaus             | "Akku täynnä"   |
|                                        |                         | "Virtaa 75 %"   |
|                                        |                         | "Virtaa 50 %"   |
| 🛑 Tasainen oranssi                     | Varaus vähissä          | "Virtaa 25 %"   |
| Tasainen punainen                      | Varaus erittäin vähissä | "Virta vähissä" |

# iPod shufflen käyttöönotto

Kun otat iPod shufflen käyttöön, käytä tietokoneellasi olevaa iTunesia musiikin, äänipodcastien ja äänikirjojen tuomiseen, ostamiseen ja järjestämiseen. Liitä sitten iPod shuffle tietokoneeseen ja synkronoi se iTuneskirjastosi kanssa.

Tässä luvussa annetaan tietoja seuraavista vaiheista:

- musiikin siirtäminen CD-levyiltä, kovalevyltä tai iTunes Storesta (osa iTunesia, käytettävissä vain joissakin maissa) tietokoneen iTunes-ohjelmaan
- musiikin ja muiden äänitiedostojen järjestäminen soittolistoiksi
- iTunes-kirjaston kappaleiden, äänikirjojen ja podcastien (ilmaisten internetistä haettavien radio-ohjelmien kaltaisten ohjelmien) synkronoiminen iPod shufflen kanssa
- musiikin ja muiden äänitteiden kuuntelu liikkeellä ollessa

## Tietoja iTunesista

iTunes on ohjelma, jolla voit synkronoida musiikkia, äänikirjoja ja äänipodcasteja iPod shufflen kanssa. Hae iTunes 8.1 tai uudempi (tarvitaan iPod shufflelle) osoitteesta www.apple.com/fi/ipod/start. Kun olet asentanut iTunesin, se avautuu automaattisesti, kun liität iPod shufflen tietokoneeseen.

Tässä luvussa neuvotaan, miten kappaleita ja muita äänitteitä voi hakea iTunesin avulla tietokoneeseen, miten luodaan omia suosikkikappaleiden kokoelmia (eli soittolistoja), miten synkronoidaan sisältöä iPod shuffleen ja säädetään iPod shufflen asetuksia.

iTunesissa on myös ominaisuus nimeltä Genius, joka luo hetkessä soittolistoja iTuneskirjastossasi olevista samankaltaisista kappaleista. Voit luoda Genius-soittolistoja iTunesissa ja synkronoida niitä iPod shuffleen. Ohjeet Geniuksen ottamiseksi käyttöön iTunesissa annetaan kohdassa "Geniuksen käyttäminen iTunesissa" sivulla 15. iTunesissa on myös monia muita ominaisuuksia. Voit polttaa omia tavallisissa CDsoittimissa toistettavia CD-levyjä (jos tietokoneessa on polttava CD-asema); kuunnella virtaustoistona internet-radiolähetyksiä, katsoa videoita ja televisio-ohjelmia, arvioida kappaleita ja tehdä paljon muuta Saat tietoja näistä ominaisuuksista avaamalla iTunesin ja valitsemalla Ohjeet > iTunes-ohjeet.

Jos tietokoneellasi on jo iTunes ja olet ottanut iTunes-kirjaston käyttöön, voit siirtyä suoraan seuraavaan osioon, joka on "Musiikin lisääminen iPod shuffleen" sivulla 15.

## Musiikin tuominen iTunes-kirjastoon

Jotta voisit kuunnella musiikkia iPod shufflella, sinun on ensin siirrettävä musiikki tietokoneesi iTunes-kirjastoon.

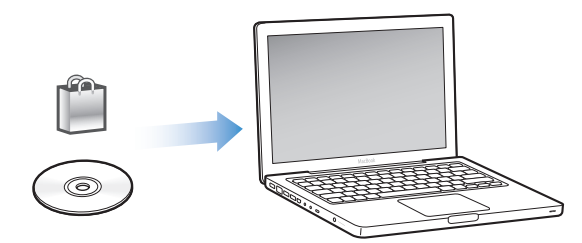

#### Musiikkia ja muuta äänisisältöä saadaan iTunes-kirjastoon kolmella tavalla:

- ostamalla musiikkia ja äänikirjoja tai hakemalla podcasteja verkosta iTunes Storesta
- tuomalla musiikkia ja muuta äänisisältöä ääni-CD-levyiltä
- lisäämällä musiikkia ja äänitteitä, jotka ovat jo tietokoneessa

### Kappaleiden ostaminen ja podcastien hakeminen iTunes Storesta

Jos käytössä on internet-yhteys, voit helposti ostaa ja hakea kappaleita, albumeja ja äänikirjoja verkon iTunes Storesta. Lisäksi on mahdollista tilata ja hakea ilmaisia radioohjelmien kaltaisia äänipodcasteja. Videopodcasteja ei voi synkronoida iPod shuffleen.

Jotta voit ostaa musiikkia iTunes Store -verkkokaupasta, sinun on ensin luotava Appletunnus iTunesissa ja etsittävä haluamasi kappaleet. Jos sinulla on jo Apple-tunnus tai America Online (AOL) -tunnus (käytettävissä vain joissain maissa), voit käyttää tätä tunnusta iTunes Storeen kirjautumiseen ja kappaleiden ostamiseen.

Et tarvitse iTunes Storen käyttäjätunnusta hakeaksesi tai tilataksesi podcasteja.

#### Sisäänkirjautuminen iTunes Storeen:

- Avaa iTunes ja toimi sitten seuraavasti:
  - Jos sinulla on jo iTunes-tunnus, valitse Store > Kirjaudu sisään ja kirjaudu sitten sisään.
  - Jos sinulla ei vielä ole iTunes-tunnusta, valitse Store > Luo tunnus ja seuraa näytöllä näkyviä ohjeita Apple-tunnuksen luomiseksi tai anna valmiit Apple- tai AOL-tunnustietosi.

Voit selata iTunes Storea tai etsiä sieltä haluamaasi albumia, kappaletta tai artistia. Avaa iTunes ja osoita vasemmalla olevassa luettelossa iTunes Store.

- Jos haluat selata Tunes Storea, valitse kategoria (esimerkiksi Music) iTunes Storen kotisivun vasemmasta reunasta. Voit valita musiikkilajin, katsella uusia julkaisuja, osoittaa kappaleita, katsoa suosituimmat kappaleet tai osoittaa iTunes Storen pääikkunan Quick Links -kohdassa Browse.
- *Jos haluat selata podcasteja,* osoita iTunes Storen kotisivun vasemmassa reunassa Podcasts.
- Jos haluat etsiä iTunes Storesta, kirjoita albumin, kappaleen, artistin tai säveltäjän nimi etsintäkenttään. Paina rivinvaihtonäppäintä tai valitse kohde näkyviin tulevasta luettelosta.
- *Voit rajata etsintää* valitsemalla kohteen ponnahdusvalikosta ylhäällä vasemmalla (oletusasetuksena ovat kaikki tulokset). Jos esimerkiksi haluat tarkentaa etsinnän kappaleisiin tai albumeihin, valitse ponnahdusvalikosta musiikki.
- Jos haluat etsiä kohteiden yhdistelmää, osoita hakutulossivulla Power Search.
- Kun haluat palata iTunes Storen kotisivulle, osoita sivun yläreunassa olevaa tilariviä.

#### Kappaleen, albumin tai äänikirjan ostaminen:

1 Valitse iTunes Store ja etsi sitten kohde, jonka haluat ostaa.

Voit kuunnella näytteen kappaleesta tai muusta kohteesta kaksoisosoittamalla sitä ja varmistaa siten, että kyseessä on oikea kohde. (Jos internet-yhteytesi nopeus on vähemmän kuin 128 kb/s, valitse iTunes > Asetukset ja valitse Store-osiossa Hae näyte kokonaan ennen toistoa.)

2 Osoita kappaleen, albumin tai kirjan ostopainiketta.

Kohde haetaan tietokoneelle ja laskutetaan Apple- tai AOL-tunnuksen luottokortilta.

#### Podcastien hakeminen tai tilaaminen:

- 1 Valitse iTunes Store.
- 2 Osoita iTunes Storen kotisivun vasemmassa reunassa olevaa Podcasts-linkkiä.
- 3 Etsi haluamasi podcast.
  - *Hae yksittäinen podcast-jakso* osoittamalla jakson vieressä olevaa Get Episode -painiketta.
  - *Tilaa podcast* osoittamalla podcastin kuvan vieressä olevaa Subscribe-painiketta. iTunes hakee uusimman jakson. Kun uusia jaksoja julkaistaan, ne haetaan automaattisesti iTunesiin (kun internet-yhteys on käytössä).

#### Tietokoneella olevien kappaleiden lisääminen iTunes-kirjastoon

Jos tietokoneellasi iTunesin tukemaan muotoon koodattuja kappaleita, voit lisätä kappaleet helposti iTunesiin.

#### Tietokoneella olevien kappaleiden lisääminen iTunes-kirjastoon:

 Vedä äänitiedostot sisältävä kansio tai levy iTunes-kirjastoon (tai valitse Arkisto (Windowsissa Tiedosto) > Lisää kirjastoon ja valitse kansio tai levy). Jos iTunes tukee kappaleen tiedostomuotoa, kappaleet lisätään automaattisesti iTunes-kirjastoon.

Voit vetää iTunesiin myös yksittäisiä kappaletiedostoja.

*Huomaa*: Jos käytät iTunesia Windows-käyttöjärjestelmässä, voit muuntaa suojaamattomia WMA-tiedostoja AAC- tai MP3-muotoon. Tämä voi olla hyödyllistä, jos kirjastosi musiikki on WMA-muodossa. Lisätietoja saat avaamalla iTunesin ja valitsemalla Ohjeet > iTunes-ohjeet.

#### Musiikin tuominen iTunesiin CD-äänilevyiltä

Tuo musiikki CD-levyiltä iTunesiin näitä ohjeita seuraamalla.

#### Musiikin tuominen iTunesiin CD-äänilevyltä:

1 Aseta CD-levy tietokoneeseen ja avaa iTunes.

*Jos käytössäsi on internet-yhteys,* iTunes hakee CD:llä olevien kappaleiden nimet internetistä (jos ne ovat saatavilla) ja listaa ne ikkunassa.

*Jos käytössä ei ole internet-yhteyttä,* voit tuoda CD:n sisällön ja myöhemmin, ollessasi yhteydessä internetiin, valita kappaleet iTunesissa ja valita sitten Lisäasetukset > Hae CD:n raitojen nimet. iTunes hakee tällöin tuotujen CD-levyjen raitojen nimet.

*Jos CD-raitojen nimiä ei ole saatavilla verkossa,* voit lisätä nimet käsin. Katso seuraava osio "Kappaleiden nimien ja muiden tietojen syöttäminen".

Kun kappaleiden tiedot on haettu, voit selata kappaleita iTunesissa esimerkiksi nimen, artistin ja albumin perusteella.

- 2 Jos et halua tuoda joitakin kappaleita, poista niiden vieressä olevien valintamerkkien valinta osoittamalla.
- 3 Osoita Tuo-painiketta. iTunes-sivun yläosan esitysalueella näkyy kunkin kappaleen tuomiseen kuluva aika.

iTunes toistaa oletusarvoisesti kappaleita niiden tuomisen aikana. Jos tuotavia kappaleita on paljon, kappaleiden toisto kannattaa ehkä pysäyttää suorituskyvyn lisäämiseksi.

4 Poista CD osoittamalla poistopainiketta (♠).

Et voi poistaa CD:tä ennen kuin tuominen on valmis.

5 Toista nämä vaiheet kaikkien CD-levyjen kanssa, joilta haluat tuoda kappaleita.

#### Kappaleiden nimien ja muiden tietojen syöttäminen

Voit syöttää käsin kappaleiden ja muiden iTunes-kirjaston kohteiden nimet ja muut tiedot, kuten kommentit.

#### CD:n kappaleiden nimien ja muiden tietojen syöttäminen käsin:

- Valitse ensimmäinen kappale CD:ltä ja valitse Arkisto (Windowsissa Tiedosto) > Näytä tietoja.
- 2 Osoita Tiedot.
- 3 Syötä kappaleen tiedot.
- 4 Osoita Seuraava, kun haluat syöttää seuraavan raidan tiedot.
- 5 Kun olet valmis, osoita OK.

## Musiikin järjestäminen

iTunesilla voit järjestellä kappaleet ja muut kohteet soittolistoiksi haluamallasi tavalla. Voit esimerkiksi luoda tiettyyn tunnelmaan tai liikunnan harrastamiseen sopivia soittolistoja.

Voit myös luoda älykkäitä soittolistoja, jotka päivittyvät automaattisesti määrittämiesi ehtojen perusteella. Kun lisäät iTunesiin ehdot täyttäviä kappaleita, ohjelma lisää ne automaattisesti älykkäälle soittolistalle. Voit myös valita kappaleen ja käyttää Genius-ominaisuutta soittolistan luomiseen (katso lisätietoja seuraavasta osiosta). Et voi luoda soittolistaa iPod shufflessa, kun se ei ole yhteydessä iTunesiin.

Voit luoda niin monta soittolistaa kuin haluat käyttäen kaikkia iTunes-kirjastossasi olevia kappaleita. iTunesissa soittolistoihin tekemäsi muutokset, kuten kappaleiden lisääminen tai poistaminen, eivät muuta iTunes-kirjastosi sisältöä.

Kun kuuntelet soittolistoja iPod shufflessa, kaikki iTunesissa luodut soittolistat käyttäytyvät samalla tavoin. Voit valita ne iPod shufflessa nimeltä.

#### Soittolistan luominen iTunesissa:

- 1 Osoita lisäyspainiketta (+) tai valitse Arkisto (Windowsissa Tiedosto) > Uusi soittolista.
- 2 Kirjoita soittolistan nimi.
- 3 Osoita Kirjasto-luettelossa Musiikki ja vedä kappale tai muu kohde soittolistaan.

Voit valita useita kappaleita pitämällä Macissa Vaihto- tai Komento-näppäintä (X), tai Windows PC:ssä Vaihto- tai Ctrl-näppäintä, painettuna kappaletta osoittaessasi.

#### Älykkään soittolistan luominen:

 Valitse Arkisto (Windowsissa Tiedosto) > Uusi älykäs soittolista ja määrittele soittolistan ehdot.

iTunesissa luodut älykkäät soittolistat voidaan synkronoida iPod shuffleen kuten mitkä tahansa iTunes-soittolistat.

## Geniuksen käyttäminen iTunesissa

Genius luo automaattisesti soittolistoja kirjastosi keskenään samankaltaisista musiikkikappaleista. Jotta voit toistaa Genius-soittolistoja iPod shufflessa, sinun on ensin otettava Genius käyttöön iTunesissa. Genius on ilmainen palvelu, mutta sitä varten tarvitaan iTunes Store -tunnus (jos sinulla ei ole tunnusta, voit hankkia sen Geniuksen käyttöönoton yhteydessä).

#### Geniuksen ottaminen käyttöön:

- 1 Valitse iTunesissa Store > Aloita Genius.
- 2 Seuraa näytöllä näkyviä ohjeita.
- 3 Liitä ja synkronoi iPod shuffle.

Voit nyt käyttää Geniusta luodaksesi Genius-soittolistan, jonka voit synkronoida iPod shuffleen.

#### Genius-soittolistan luominen iTunesissa:

- 1 Osoita Kirjasto-luettelossa Musiikki tai valitse soittolista.
- 2 Valitse kappale.
- 3 Osoita Genius-painiketta iTunes-ikkunan alaosassa.

8¢8

- 4 Voit muuttaa soittolistan kappaleiden enimmäismäärää valitsemalla luvun ponnahdusvalikosta.
- 5 Tallenna soittolista osoittamalla Tallenna lista. Voit muuttaa tallennettua soittolistaa lisäämällä tai poistamalla kohteita. Voit myös luoda samaan alkuperäiseen kappaleeseen perustuvan uuden soittolistan osoittamalla Päivitä.

iTunesissa luodut Genius-soittolistat voidaan synkronoida iPod shuffleen kuten mitkä tahansa iTunes-soittolistat.

## Musiikin lisääminen iPod shuffleen

Kun musiikki on tuotu ja järjestetty iTunesissa, voit helposti lisätä sen iPod shuffleen.

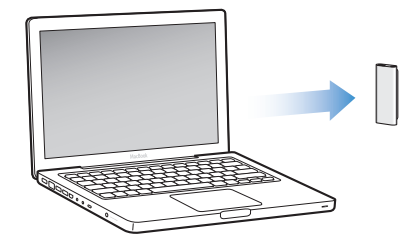

Kun haluat asettaa tavan, jolla musiikki lisätään tietokoneen iTunesista iPod shuffleen, liitä iPod shuffle tietokoneeseen ja käytä iTunes-asetuksia iPod shufflen asetusten valitsemiseen.

#### Voit asettaa iTunesin lisäämään musiikkia iPod shuffleen kolmella tavalla:

- Synkronoi kappaleita ja soittolistoja: Kun iPod shuffle liitetään tietokoneeseen, sen sisältö päivitetään automaattisesti vastaamaan iTunes-kirjastosi kappaleita ja muita kohteita. Voit synkronoida kaikki kappaleet ja soittolistat tai valitut soittolistat. Muut iPod shufflessa olevat kappaleet poistetaan. Lisätietoja annetaan seuraavassa osiossa.
- Lisää musiikkia iPod shuffleen käsin: Kun iPod shuffle liitetään tietokoneeseen, voit vetää yksittäisiä kappaleita ja soittolistoja iPod shuffleen ja poistaa niitä iPod shufflesta yksi kerrallaan. Tätä vaihtoehtoa käyttämällä voit lisätä kappaleita useammasta eri tietokoneesta poistamatta kappaleita iPod shufflesta. Kun hallitset musiikin siirtoa itse, sinun on aina poistettava iPod shuffle iTunesista ennen kuin voit irrottaa sen. Katso "iPod shufflen hallinta käsin" sivulla 18.
- *iPod shufflen automaattinen täyttö:* Kun valitset iPod shufflen sisällön hallitsemisen käsin, voit antaa iTunesin täyttää iPod shufflen automaattisesti valikoimalla kappaleita ja muuta valitsemaasi sisältöä. Katso "iPod shufflen automaattinen täyttäminen" sivulla 19.

#### Musiikin automaattinen synkronoiminen

iPod shuffle on oletusarvoisesti asetettu synkronoimaan kaikki kappaleet ja soittolistat, kun se liitetään tietokoneeseen. Tämä on helpoin tapa lisätä musiikkia iPod shuffleen. Liitä iPod shuffle tietokoneeseen ja anna sen lisätä kappaleita, äänikirjoja ja äänipodcasteja automaattisesti. Irrota se sitten tietokoneesta ja lähde liikkeelle. Jos olet lisännyt iTunesiin kappaleita sen jälkeen, kun iPod shuffle on viimeksi ollut liitettynä tietokoneeseen, ne synkronoidaan iPod shuffleen. Jos olet poistanut kappaleita iTunesista, ne poistetaan myös iPod shufflesta.

#### Musiikin synkronoiminen iPod shuffleen:

 Liitä iPod shuffle tietokoneeseen. Jos iPod shuffle on asetettu synkronoitumaan automaattisesti, päivitys alkaa.

*Tärkeää*: Kun liität iPod shufflen tietokoneeseen ensimmäistä kertaa, viestissä kysytään, haluatko synkronoida kappaleet automaattisesti. Jos hyväksyt sen, kaikki kappaleet, äänikirjat ja podcastit poistetaan iPod shufflesta ja korvataan kyseisen tietokoneen kappaleilla ja muilla kohteilla. Jos et hyväksy sitä, voit silti lisätä kappaleita iPod shuffleen käsin poistamatta iPod shufflessa jo olevia kappaleita.

Kun musiikkia synkronoidaan tietokoneesta iPod shuffleen, iTunesin tilaikkuna näyttää toiminnon edistymisen ja laiteluettelossa iPod shuffle -symbolin vieressä näkyy synkronointisymboli. Kun päivitys on suoritettu, iTunes-ikkunassa näkyy viesti "iPod on päivitetty".

Jos et valinnut iPod shufflen käyttöönoton yhteydessä musiikin automaattista synkronoimista iPod shuffleen, voit tehdä sen myöhemmin. Voit synkronoida kaikki kappaleet ja soittolistat tai vain valitut soittolistat.

# iTunesin asettaminen synkronoimaan musiikki automaattisesti iPod shufflen kanssa:

- 1 Liitä iPod shuffle tietokoneeseen.
- 2 Valitse iTunesissa laiteluettelosta iPod shuffle ja osoita sitten Musiikki-välilehteä.
- 3 Valitse Synkronoi musiikki.
- 4 Valitse "Kaikki kappaleet ja soittolistat" tai valitse "Valitut soittolistat" ja valitse sitten soittolistat, jotka haluat synkronoida.

Voit synkronoida äänikirjoja samalla, kun synkronoit musiikkia. Äänikirjat näkyvät valittujen soittolistojen luettelossa. Voit valita synkronoitaviksi kaikki äänikirjat tai olla valitsematta yhtään äänikirjaa iTunes-kirjastostasi.

5 Osoita Käytä.

Päivitys alkaa automaattisesti.

Jos Yhteenveto-osiossa on valittuna "Synkronoi vain merkityt kappaleet", iTunes synkronoi vain kohteet, jotka on valittu musiikkikirjastossa tai muussa kirjastossa.

### Podcastien automaattinen synkronoiminen

Podcastien iPod shuffleen lisäämistä koskevat asetukset eivät liity mitenkään kappaleiden lisäysasetuksiin. Podcast-asetukset eivät vaikuta kappaleasetuksiin tai päinvastoin. Voit asettaa iTunesin synkronoimaan kaikki podcastit automaattisesti tai voit lisätä podcasteja iPod shuffleen käsin. Videopodcasteja ei voi synkronoida iPod shuffleen.

#### iTunesin asettaminen päivittämään podcastit iPod shuffleen automaattisesti:

- 1 Liitä iPod shuffle tietokoneeseen.
- 2 Valitse iTunesin laiteluettelosta iPod shuffle ja osoita sitten Podcastit-välilehteä.
- 3 Valitse "Synkronoi ..." ja valitse haluamasi jaksojen määrä ponnahdusvalikosta.
- 4 Valitse "Kaikki podcastit" tai "Valitut podcastit". Jos osoitat "Valitut podcastit", valitse myös ne podcastit, jotka haluat synkronoitavan.
- 5 Osoita Käytä.

Kun iTunes on asetettu synkronoimaan podcastit automaattisesti, iPod shuffle päivitetään aina, kun se liitetään tietokoneeseen.

### iPod shufflen hallinta käsin

Jos asetat iTunesin sallimaan iPod shufflen hallitsemisen käsin, saat eniten vapautta iPod shufflen musiikin ja muun sisällön hallintaan. Voit lisätä ja poistaa yksitellen kappaleita, soittolistoja, podcasteja ja äänikirjoja. Voit myös lisätä musiikkia ja muuta äänisisältöä useilta tietokoneilta iPod shuffleen poistamatta iPod shufflessa jo olevia kohteita.

# iTunesin asettaminen sallimaan iPod shufflen musiikin ja äänisisällön hallitsemisen käsin:

- 1 Valitse iTunesissa laiteluettelosta iPod shuffle ja osoita sitten Yhteenveto-välilehteä.
- 2 Valitse Asetukset-osiossa "Hallitse musiikkia käsin".
- 3 Osoita Käytä.

Kun hallitset iPod shufflen sisältöä käsin, sinun on aina poistettava iPod shuffle iTunesista, ennen kuin voit irrottaa sen.

#### Kappaleen tai muun kohteen lisääminen iPod shuffleen:

- 1 Osoita iTunesissa Musiikki tai osoita jotakin toista kirjastokohdetta.
- 2 Vedä kappale tai muu kohde iPod shuffleen.

Voit myös vetää kokonaisia soittolistoja synkronoidaksesi ne iPod shuffleen. Voit valita useita kohteita ja vetää ne kerralla iPod shuffleen.

#### Kappaleen tai muun kohteen poistaminen iPod shufflesta:

- 1 Valitse iTunesissa iPod shuffle laiteluettelosta.
- 2 Valitse iPod shufflen alta Musiikki, Äänikirjat tai Podcastit.
- 3 Valitse kappale tai muu kohde ja paina näppäimistön poisto- tai peruutusnäppäintä.

#### Uuden soittolistan luominen iPod shufflelle iTunesia käyttäen:

- Valitse iTunesissa iPod shuffle laiteluettelosta ja osoita lisäyspainiketta (+) tai valitse Arkisto (Windowsissa Tiedosto) > Uusi soittolista.
- 2 Kirjoita soittolistan nimi.
- 3 Osoita jotain kohdetta (kuten Musiikki) kirjastoluettelossa ja vedä sitten kappaleet tai muut kohteet soittolistaan.

#### Soittolistan kappaleiden lisääminen tai poistaminen iPod shufflessa:

 Lisää kappale vetämällä se iPod shufflen soittolistaan. Poista kappale valitsemalla se soittolistassa ja painamalla näppäimistön poistonäppäintä.

Jos hallitset iPod shufflen sisältöä käsin, muista seuraavat seikat:

- Jos teet muutoksia johonkin soittolistoista, muista vetää muuttunut soittolista iPod shuffleen, kun se on yhdistettynä iTunesiin.
- Jos poistat kappaleen tai muun kohteen iPod shufflesta, sitä ei poisteta iTuneskirjastostasi.

 Jos asetat iTunesin siten, että musiikkia hallitaan käsin, voit myöhemmin nollata asetuksen niin, että synkronointi tapahtuu automaattisesti. Jos haluat lisätietoja, katso sivu 17.

### iPod shufflen automaattinen täyttäminen

Jos hallitset musiikkia käsin, saat iTunesin synkronoimaan automaattisesti valikoiman kappaleistasi iPod shuffleen osoittamalla Automaattinen täyttö -painiketta. Voit valita lähteeksi koko kirjastosi tai tietyn soittolistan ja tehdä muita automaattiseen täyttöön liittyviä asetuksia. Automaattisen täytön käyttäminen antaa sinulle iPod shuffleen lisättävän sisällön suhteen enemmän hallintamahdollisuuksia kuin automaattinen synkronoiminen, ja voit sitä käyttäen täyttää nopeasti iPod shufflessa olevan vapaan tilan hallitessasi sisältöä käsin.

#### Musiikin automaattinen siirto iPod shuffleen:

- 1 Liitä iPod shuffle tietokoneeseen.
- 2 Valitse laiteluettelossa iPod shufflen alta Musiikki.
- 3 Valitse Automaattinen täyttö kohteesta -ponnahdusvalikosta soittolista, josta haluat tehdä automaattisen täytön.

Jos haluat siirtää kappaleita koko musiikkikirjastosta, valitse Musiikki.

4 Osoita Asetukset-painiketta ja valitse haluamasi seuraavista vaihtoehdoista:

Korvaa kaikki kohteet automaattisessa täytössä: iTunes korvaa iPod shufflessa olevat kappaleet valitsemillasi uusilla kappaleilla. Jos tämä asetus ei ole valittuna, iPod shuffleen jo synkronoidut kappaleet säilyvät ja iTunes valitsee lisää kappaleita vapaana olevan tilan täyttämiseen.

*Valitse kohteet satunnaisesti:* iTunes sekoittaa kappaleiden järjestyksen, kun se synkronoi ne iPod shuffleen. Jos tämä asetus ei ole valittuna, iTunes siirtää kappaleita siinä järjestyksessä, jossa ne ovat kirjastossasi tai valitussa soittolistassa.

*Valitse hyviä kohteita useammin:* iTunes täyttää iPod shufflen automaattisesti valiten ensisijaisesti kappaleita, joille olet antanut runsaasti tähtiä.

5 Jos haluat varata tilaa käyttöön ulkoisena levynä, säädä liukusäätimestä, kuinka paljon tilaa varataan iTunes-sisällölle ja kuinka paljon datalle.

Lisätietoja iPod shufflen käyttämisestä kovalevynä annetaan kohdassa "iPod shufflen käyttäminen ulkoisena levynä" sivulla 28.

6 Osoita automaattisen täytön asetusten valintataulussa OK ja osoita sitten iTunesikkunassa Automaattinen täyttö.

Kun musiikki synkronoituu iTunesista iPod shuffleen, synkronoinnin edistyminen näkyy iTunesin tilaikkunassa. Kun automaattinen täyttö on suoritettu, iTunesissa näkyy viesti "iPod on päivitetty".

### Useamman kappaleen mahduttaminen iPod shuffleen

Jos olet tuonut kappaleita iTunesiin suuremman bittimäärän muodoissa, kuten iTunes Plus, Apple Lossless tai WAV, voit asettaa iTunesin muuntamaan kappaleet automaattisesti 128 kb/s AAC-tiedostoiksi, kun ne synkronoidaan iPod shuffleen. Tämä ei vaikuta kappaleiden laatuun tai kokoon iTunesissa.

*Huomaa:* Kappaleet, jotka ovat muodossa, jota iPod shuffle ei tue, *täytyy* muuntaa, jos ne halutaan synkronoida iPod shuffleen. Lisätietoja iPod shufflen tukemista muodoista annetaan kohdassa "Jos et pysty synkronoimaan kappaletta tai muuta kohdetta iPod shuffleen" sivulla 31.

#### Suurempaa bittimäärää käyttävien kappaleiden muuntaminen AACtiedostoiksi:

- 1 Liitä iPod shuffle tietokoneeseen.
- 2 Valitse iTunesissa iPod shuffle laiteluettelosta.
- 3 Osoita Yhteenveto-välilehteä.
- 4 Valitse "Muunna suurempaa bittimäärää käyttävät kappaleet 128 kb/s:n AAC-muotoon".
- 5 Osoita Käytä.

# Musiikin kuunteleminen

Kun olet ottanut iPod shufflen käyttöön, voit kuunnella muun muassa kappaleita, äänikirjoja ja podcasteja. Tässä luvussa kerrotaan iPod shufflen kuuntelemisesta liikkeellä ollessa.

Kun irrotat iPod shufflen tietokoneesta, voit kiinnittää iPod shufflen vaatteisiisi ja kuunnella musiikkia, äänikirjoja ja podcasteja ja hallita toistoa kuulokkeiden kaukosäätimellä. VoiceOver voi kertoa sinulle toistettavan kappaleen nimen, antaa valita puhutusta soittolistavalikosta tai kertoa akun tilan.

## Musiikin toistaminen

Kun olet synkronoinut musiikin ja muun äänisisällön iPod shuffleen, voit kuunnella sisältöä.

#### Kappaleiden ja muiden kohteiden kuunteleminen iPod shufflessa:

- 1 Liitä nappikuulokkeet iPod shuffleen ja laita napit korviisi.
- 2 Liu'uta iPod shufflen kolmiasentoinen kytkin pois päältä (OFF) -asennosta järjestyksessä toistamisen (⇐) tai sekoittamisen (◄) kohdalle.

Toisto alkaa. Jos iPod shuffle on päällä, kun liität kuulokkeet, toisto ei ala automaattisesti. Aloita toisto painamalla kaukosäätimen keskipainiketta tai liu'uttamalla kolmiasentoinen kytkin pois päältä ja takaisin päälle.

Voit säästää akun virtaa, kun et käytä iPod shufflea, liu'uttamalla kolmiasentoisen kytkimen pois päältä (OFF).

Kun liität kuulokkeet, odota kunnes vihreä merkkivalo sammuu, ennen kuin painat kaukosäätimen painikkeita. Katso seuraavasta taulukosta ohjeita toiston hallitsemiseen kuulokkeiden kaukosäätimellä.

VAROITUS: Lue ennen käyttöä kaikki turvallisuusohjeet (sivu 35) kuulovaurioiden välttämisestä.

| Toiminto                                             | Tee näin                                                                                                    | Merkkivalo                                                                                                    |
|------------------------------------------------------|----------------------------------------------------------------------------------------------------|----------------------------------------------------------------------------------------------------|
| Toisto                                               | Paina keskipainiketta kerran.                                                                                                    | Välähtää kerran vihreänä                                                                                                    |
| Tauko                                                | Paina keskipainiketta kerran.                                                                                                    | <ul> <li>Vilkkuu vihreänä</li> <li>sekuntia</li> </ul>                                                                                                    |
| Äänenvoimakkuuden<br>säätäminen                      | Lisää tai vähennä äänenvoimakkuutta<br>painamalla Äänenvoimakkuuden lisäys<br>-painiketta (+) tai Äänenvoimakkuuden<br>vähennys -painiketta (–). Kuulet merkki-<br>äänen muuttaessasi äänenvoimakkuutta,<br>kun iPod shufflen toisto on keskeytetty.                        | <ul> <li>Välähtää vihreänä kerran<br/>jokaista äänenvoimakkuuden<br/>muutosaskelta kohti</li> <li>Välähtää oranssina<br/>kolmesti, kun äänenvoimakkuu-<br/>den ylä- tai alaraja saavutetaan</li> </ul> |
| Siirry seuraavaan raitaan<br>(tai äänikirjan lukuun) | Paina keskipainiketta kahdesti.                                                                                                    | Välähtää kerran vihreänä                                                                                                    |
| Siirry edelliseen raitaan<br>(tai äänikirjan lukuun) | Paina keskipainiketta kolmesti 6 sekunnin<br>kuluessa raidan alkamisesta. Voit aloittaa<br>nykyisen raidan alusta painamalla<br>kolmesti 6 ensimmäisen sekunnin <i>jälkeen</i> .                                                                                            | Välähtää kerran vihreänä                                                                                                    |
| Kelaus eteenpäin                                     | Paina keskipainiketta kahdesti ja pidä se<br>painettuna.                                                                                                    | Välähtää kerran vihreänä                                                                                                    |
| Kelaus taaksepäin                                    | Paina keskipainiketta kolmesti ja pidä se<br>painettuna.                                                                                                    | Välähtää kerran vihreänä                                                                                                    |
| Kappaleen ja artistin<br>nimen kuunteleminen         | Pidä keskipainiketta painettuna.                                                                                                    | Välähtää kerran vihreänä                                                                                                    |
| Soittolistavalikon<br>kuunteleminen                  | Paina keskipainiketta, kunnes kuulet<br>merkkiäänen ja vapauta sitten painike<br>kuullaksesi soittolistavalikon. Kun kuulet<br>haluamasi soittolistan nimen, valitse se<br>painiketta painamalla. Voit siirtyä<br>soittolistassa nopeasti painamalla<br>painiketta + tai –. | Välähtää kerran vihreänä                                                                                                    |
| Soittolistavalikosta<br>poistuminen                  | Pidä keskipainiketta painettuna.                                                                                                    | Välähtää kerran vihreänä                                                                                                    |

iPod shufflen merkkivalo välähtää tai vilkkuu merkiksi reagoinnista, kun painat kuulokkeiden kaukosäätimen painikkeita.

# iPod shufflen asettaminen toistamaan kappaleet järjestyksessä tai sekoittamaan kappaleet

Voit asettaa iPod shufflen sekoittamaan kappaleet tai toistamaan ne siinä järjestyksessä, jossa ne ovat iTunesissa. Kuulet merkkiäänen liu'uttaessasi kolmiasentoista kytkintä.

#### iPod shufflen asettaminen toistamaan kappaleet järjestyksessä:

■ Liu'uta kolmiasentoinen kytkin järjestyksessä toistamisen asentoon (♥).

Kun viimeinen kappale on toistettu, iPod shuffle aloittaa toiston jälleen ensimmäisestä kappaleesta.

*Tärkeää*: Kun kuuntelet äänikirjoja tai podcasteja, liu'uta kolmiasentoinen kytkin järjestyksessä toistamisen asentoon, jotta luvut tai jaksot toistetaan oikeassa järjestyksessä.

#### iPod shufflen asettaminen sekoittamaan:

■ Liu'uta kolmiasentoinen kytkin sekoitusasentoon ().

Jos haluat sekoittaa kappaleet uudelleen, liu'uta kolmiasentoinen kytkin sekoitusasennosta (ス) järjestyksessä toistamisen asentoon (こ) ja takaisin sekoitusasentoon.

## VoiceOver-ominaisuuden käyttäminen

iPod shuffle tarjoaa lisää hallintamahdollisuuksia toistoon puhumalla kappaleiden ja artistien nimet ja ilmoittamalla soittolistavalikon, josta voit valita soittolistan. VoiceOver kertoo myös akun tilan ja muita viestejä. VoiceOver on saatavilla vain osalle kielistä.

Jos haluat kuulla ilmoitukset, asenna VoiceOver Kit ja ota VoiceOver-ominaisuus käyttöön iTunesissa. Voit ottaa VoiceOver-ominaisuuden käyttöön, kun otat iPod shufflen käyttöön ensimmäistä kertaa, tai voit tehdä sen myöhemmin.

Voit valita VoiceOver-asetukset iTunesissa Yhteenveto-välilehdellä. Seuraavissa osioissa kuvataan, kuinka tämä ominaisuus otetaan käyttöön ja kuinka sitä muokataan.

# VoiceOver-ominaisuuden ottaminen käyttöön iPod shufflen käyttöönoton yhteydessä:

- 1 Liitä iPod shuffle tietokoneeseen.
- 2 Seuraa iTunesissa näytöllä näkyviä ohjeita. VoiceOver on oletuksena valittu käyttöön.
- 3 Osoita Jatka ja hae ja asenna sitten VoiceOver Kit -paketti noudattaen näytölle tulevia ohjeita.
- 4 Valitse Yhteenveto-välilehdellä kohdassa Puhepalaute haluamasi kieli Kieliponnahdusvalikosta.

Tämä valinta asettaa kielen puhutuille järjestelmän viesteille ja soittolistojen nimille sekä monille kappaleiden ja artistien nimille.

*Huomaa:* Voit valita tietyille kappaleille eri kielen valitsemalla ne iTunesissa ja valitsemalla Arkisto (Windowsissa Tiedosto) > Näytä tietoja, valitsemalla VoiceOverkielen Asetukset-osion ponnahdusvalikosta ja osoittamalla sitten OK.

5 Osoita Käytä.

Kun laitteen käyttöönotto on valmis, iPod shuffle voi käyttää VoiceOver -ominaisuutta.

#### VoiceOver-ominaisuuden käyttöönotto myöhemmin:

- 1 Liitä iPod shuffle tietokoneeseen.
- 2 Valitse iTunesissa laiteluettelosta iPod shuffle ja osoita Yhteenveto-välilehteä.

- 3 Valitse kohdassa Puhepalaute asetus Ota VoiceOver käyttöön.
- 4 Osoita Käytä.
- 5 Hae ja asenna VoiceOver Kit -paketti näytölle tulevia ohjeita noudattaen.
- 6 Valitse Puhepalaute-osion ponnahdusvalikosta haluamasi kieli.
- 7 Osoita Käytä.

Kun synkronointi on valmis, VoiceOver on otettu käyttöön.

#### VoiceOver-ominaisuuden ottaminen pois käytöstä:

- 1 Valitse iTunesissa iPod shuffle laiteluettelosta ja osoita Yhteenveto-välilehteä.
- 2 Poista Puhepalaute-kohdassa valinta "Ota VoiceOver käyttöön" osoittamalla sitä.
- 3 Osoita Käytä.

Kun synkronointi on valmis, VoiceOver on otettu pois käytöstä. iPod shufflessa kuuluvat edelleen englanninkielisinä jotkin järjestelmän viestit, kuten akun tila, virheilmoitukset ja soittolistavalikko yleisluontoisesti numeroituna. Kappaleiden ja artistien nimet eivät kuulu.

#### Kappaleita koskevien tietojen kuunteleminen

VoiceOver-ominaisuus voi puhua nykyisen kappaleen ja sen artistin nimen iPod shufflea kuunnellessasi. Jos et halua kuulla kappaleiden ja artistien nimiä, voit poistaa VoiceOver-ominaisuuden käytöstä iTunesissa (katso "VoiceOver-ominaisuuden käyttäminen" sivulla 23).

#### Nykyisen kappaleen tietojen kuunteleminen:

Pidä kaukosäätimen keskipainiketta painettuna.

Kuulet nykyisen kappaleen ja sen artistin nimen. Jos kuuntelet äänikirjaa, kuulet kirjan nimen.

Voit käyttää VoiceOver-ominaisuutta siirtyäksesi toiseen kappaleeseen, kun kuuntelet kappaleiden tietoja.

#### Siirtyminen kappaleiden tietoja käyttäen:

- Jos iPod shuffle toistaa sisältöä, pidä keskipainiketta painettuna kuullaksesi nykyisen kappaleen tiedot; paina kahdesti kuullaksesi seuraavan kappaleen tiedot seuraavan kappaleen soidessa; paina kolmesti kuullaksesi edellisen kappaleen tiedot edellisen kappaleen soidessa.
- Jos iPod shufflen toisto on keskeytetty, pidä keskipainiketta painettuna kuullaksesi nykyisen kappaleen tiedot, paina kahdesti kuullaksesi seuraavan kappaleen tiedot ja paina kolmesti kuullaksesi edellisen kappaleen tiedot. Voit toistaa kappaleen, jonka tiedot kuulet, painamalla keskipainiketta.

### Soittolistavalikon käyttäminen

Kun VoiceOver on otettu käyttöön, voit valita puhutusta valikosta kuunneltavaksi minkä tahansa iTunesista iPod shuffleen synkronoimasi soittolistan. Jos iPod shuffleen on synkronoitu äänikirjoja tai podcasteja, myös niiden nimet luetaan soittolistavalikossa. Jos VoiceOver on otettu pois käytöstä iTunesissa, kuulet lyhennetyn soittolistavalikon, jossa soittolistat on numeroitu, mutta ei nimetty (esimerkiksi "Playlist 1, Playlist 2," ja niin edelleen).

Soittolistavalikko ilmoittaa kohteet tässä järjestyksessä:

- nykyinen soittolista (jos on)
- "Kaikki kappaleet" (oletussoittolista kaikille iPod shufflen kappaleille)
- muut mahdolliset soittolistat järjestyksessä
- "Podcastit" (jos valitset tämän, siirryt listan ensimmäiseen podcastiin; voit siirtyä siitä muihin podcasteihin)
- äänikirjat (kukin äänikirja ilmoitetaan soittolistalla erikseen)

#### Kohteen valitseminen soittolistavalikosta:

- 1 Pidä kaukosäätimen keskipainiketta painettuna.
- 2 Pidä painiketta painettuna kuultuasi nykyisen kappaleen tiedot, kunnes kuulet merkkiäänen.
- 3 Vapauta keskipainike merkkiäänen kuultuasi. Kuulet soittolistojesi nimet.

Kun kuuntelet soittolistavalikkoa, voit siirtyä valikossa eteen- tai taaksepäin painamalla Äänenvoimakkuuden lisäys -painiketta (+) tai Äänenvoimakkuuden vähennys -painiketta (–).

4 Kun kuulet haluamasi soittolistan nimen, valitse se keskipainiketta painamalla. Kuulet merkkiäänen, jonka jälkeen toistetaan soittolistan ensimmäinen kohde.

Voit aloittaa soittolistan uudelleen alusta valitsemalla haluamasi soittolistan, kuten tässä on neuvottu.

#### Soittolistavalikosta poistuminen:

Pidä kaukosäätimen keskipainiketta painettuna.

#### Kappaleiden asetus toistumaan samalla äänenvoimakkuudella

Kappaleiden ja muun äänisisällön äänenvoimakkuus saattaa vaihdella sen mukaan, miten sisältö on äänitetty tai pakattu. Voit asettaa iTunesin säätämään kappaleiden äänenvoimakkuutta automaattisesti, jotta ne toistuvat suhteellisesti samalla äänenvoimakkuustasolla ja voit asettaa iPod shufflen käyttämään samoja äänenvoimakkuusasetuksia kuin iTunes.

# iTunesin asettaminen toistamaan kappaleet samalla äänenvoimakkuuden tasolla:

- Valitse iTunesissa iTunes > Asetukset, jos käytät Macia, tai Muokkaa > Asetukset, jos käytät Windows PC:tä.
- 2 Osoita Toisto ja valitse Äänenvoimakkuuden tasaus.

#### iPod shufflen asettaminen käyttämään iTunesin äänenvoimakkuusasetuksia:

- 1 Liitä iPod shuffle tietokoneeseen.
- 2 Valitse iTunesissa iPod shuffle laiteluettelosta.
- 3 Osoita Yhteenveto-välilehteä.
- 4 Valitse Salli äänenvoimakkuuden tasaus.
- 5 Osoita Käytä.

Jos äänenvoimakkuuden tasausta ei ole ensin aktivoitu iTunesissa, sen käyttöönotolla iPod shufflessa ei ole mitään vaikutusta.

### Äänenvoimakkuuden rajoituksen asettaminen

Voit asettaa iPod shufflelle äänenvoimakkuuden rajoituksen. Voit myös asettaa iTunesissa salasanan, joka estää muita muuttamasta antamaasi asetusta.

Jos olet asettanut rajoituksen iPod shufflessa, merkkivalo vilkkuu oranssina kolme kertaa, jos äänenvoimakkuutta yritetään nostaa kyseisen rajoituksen yli.

#### Äänenvoimakkuuden rajoituksen asettaminen iPod shufflelle:

- 1 Aseta iPod shuffleen haluamasi enimmäisäänenvoimakkuus.
- 2 Liitä iPod shuffle tietokoneeseen.
- 3 Valitse iTunesissa laiteluettelosta iPod shuffle ja osoita sitten Yhteenveto-välilehteä.
- 4 Valitse "Rajoita äänenvoimakkuutta".
- 5 Vedä säädin haluamaasi suurimpaan äänenvoimakkuuteen.

Alkuperäinen säätimen asetus näyttää, mihin äänenvoimakkuuteen iPod shuffle oli asetettu, kun valitsit Rajoita äänenvoimakkuutta -valintaneliön.

6 Jos haluat asettaa salasanan asetuksen muuttamiselle, osoita lukkoa ja kirjoita ja vahvista salasana.

Jos otat käyttöön salasanan, sinun on syötettävä se, ennen kuin voit vaihtaa äänenvoimakkuuden rajoitusta tai poistaa sen.

Huomaa: Äänenvoimakkuus voi vaihdella eri kuulokkeiden välillä.

#### Äänenvoimakkuuden rajoituksen poistaminen:

- 1 Liitä iPod shuffle tietokoneeseen.
- 2 Valitse iTunesissa iPod shuffle laiteluettelosta.

- 3 Osoita Yhteenveto-välilehteä.
- 4 Poista "Rajoita äänenvoimakkuutta" -valinta.

Kirjoita salasana, jos sellainen on käytössä.

Jos unohdat salasanan, voit palauttaa iPod shufflen ohjelmiston. Katso "iPod shufflen ohjelmiston päivittäminen ja palauttaminen" sivulla 33.

# Tiedostojen tallentaminen iPod shuffleen

# Voit käyttää iPod shufflea paitsi musiikin myös datan kuljettamiseen.

Tässä luvussa kerrotaan, miten iPod shufflea voi käyttää ulkoisena levynä.

## iPod shufflen käyttäminen ulkoisena levynä

Voit käyttää iPod shufflea ulkoisena levynä ja tallentaa siihen datatiedostoja.

Kun haluat synkronoida iPod shuffleen musiikkia ja muita äänitiedostoja, sinun on käytettävä iTunesia. Et voi toistaa äänitiedostoja, jotka olet kopioinut iPod shuffleen Macintoshin Finderia tai Windowsin tiedostonhallintaa käyttäen.

#### iPod shufflen käyttäminen ulkoisena levynä:

- 1 Liitä iPod shuffle tietokoneeseen.
- 2 Valitse iTunesissa iPod shuffle laiteluettelosta.
- 3 Osoita Yhteenveto-välilehteä.
- 4 Valitse Asetukset-osiossa "Salli levyn käyttö".

Sinun on ehkä rullattava alaspäin, jotta näkisit levyasetukset.

5 Osoita Käytä.

Kun asetat iTunesin täyttämään iPod shufflen automaattisesti, voit varata osan tilasta datatiedostoille. Lisätietoja on osiossa "iPod shufflen automaattinen täyttäminen" sivulla 19.

Kun iPod shufflea käytetään ulkoisena levynä, iPod shufflen levysymboli näkyy Macin työpöydällä tai seuraavana mahdollisena asemakirjaimena Windows PC:n tiedostonhallinnassa.

Kun iPod shufflen käyttö ulkoisena levynä on sallittu ja liität sen tietokoneeseen, merkkivalo vilkkuu jatkuvasti oranssina. Muista poistaa iPod shuffle iTunesista, ennen kuin irrotat sen tietokoneesta.

#### Tiedostojen siirtäminen tietokoneiden välillä

Kun sallit iPod shufflen käyttämisen levynä, voit siirtää tiedostoja tietokoneesta toiseen. iPod shuffle on alustettu FAT32-taltioksi. Tätä muotoa tukevat sekä Macit että PC:t. Voit siis käyttää iPod shufflea siirtääksesi tiedostoja eri käyttöjärjestelmiä käyttävien tietokoneiden välillä.

#### Tiedostojen siirtäminen tietokoneiden välillä:

1 Kun olet sallinut iPod shufflen käyttämisen levynä, liitä se tietokoneeseen, josta haluat siirtää tiedostot.

*Tärkeää*: Mikäli iPod shuffle on asetettu synkronoitumaan automaattisesti, kun liität iPod shufflen toiseen tietokoneeseen tai niin että tietokoneelle on kirjauduttu toisella tunnuksella, näkyviin tulee viesti, jossa kysytään, haluatko tyhjentää iPod shufflen ja synkronoida sen uuden iTunes-kirjaston kanssa. Osoita Kumoa (Windowsissa Peruuta), jos et halua tyhjentää iPod shufflessa olevaa sisältöä.

- 2 Vedä tietokoneen omaa tiedostojärjestelmää (Macissa Finderia, PC:ssä Windowsin tiedostonhallintaa) käyttäen tiedostot iPod shuffleen.
- 3 Irrota iPod shuffle ja liitä se sitten toiseen tietokoneeseen.

Osoita jälleen Kumoa (Windowsissa Peruuta), jos et halua tyhjentää iPod shufflessa olevaa sisältöä.

4 Vedä tiedostot iPod shufflesta haluamaasi sijaintiin toisessa tietokoneessa.

#### iTunesin automaattisen käynnistymisen estäminen

Voit estää iTunesia avautumasta automaattisesti, kun liität iPod shufflen tietokoneeseen.

#### iTunesin automaattisen avautumisen estäminen:

- 1 Liitä iPod shuffle tietokoneeseen.
- 2 Valitse iTunesissa iPod shuffle laiteluettelosta.
- 3 Osoita Yhteenveto-välilehteä.
- 4 Poista Asetukset-osiosta "Avaa iTunes, kun tämä iPod liitetään" -kohdan valinta.
- 5 Osoita Käytä.

# Vinkkejä ja vianetsintää

# Useimmat iPod shuffleen liittyvät ongelmat ratkeavat nopeasti tässä luvussa annettujen ohjeiden avulla.

# Viisi ohjenuoraa: Nollaa, yritä uudestaan, käynnistä uudestaan, asenna uudestaan, palauta asetukset

Muista nämä viisi ohjetta, jos sinulla on ongelmia iPod shufflen kanssa. Kokeile näitä ohjeita yksi kerrallaan, kunnes ongelma ratkeaa. Jos näistä ei ole apua, lue tässä luvussa annetut ongelmakohtaiset ohjeet.

- *Nollaa* iPod shuffle kytkemällä se pois päältä, odottamalla 10 sekuntia ja kytkemällä se sitten takaisin päälle.
- Yritä uudestaan eri USB 2.0 -porttia käyttäen, jos et näe iPod shufflea iTunesissa.
- *Käynnistä uudestaan* tietokoneesi ja varmista, että uusimmat ohjelmistopäivitykset on asennettu.
- Asenna uudestaan iTunes-ohjelmiston uusin versio (saatavilla webissä).
- *Palauta* iPod shufflen oletusasetukset. Katso "iPod shufflen ohjelmiston päivittäminen ja palauttaminen" sivulla 33.

# Jos merkkivalo palaa jatkuvasti punaisena tai jos kuulet virheviestin "Please use iTunes to restore"

Liitä iPod shuffle tietokoneeseen ja palauta sen ohjelmisto iTunesissa. Lisätietoja on kohdassa "iPod shufflen ohjelmiston päivittäminen ja palauttaminen" sivulla 33.

#### Jos iPod shuffle ei käynnisty tai reagoi

- Liitä iPod shuffle tietokoneen suuritehoiseen USB 2.0 -porttiin. iPod shufflen akku on ehkä ladattava uudestaan.
- Kytke iPod shuffle pois päältä, odota 10 sekuntia ja kytke se sitten takaisin päälle.
- iPod shufflen ohjelmisto on ehkä palautettava. Katso "iPod shufflen ohjelmiston päivittäminen ja palauttaminen" sivulla 33.

#### Jos iPod shuffle ei toista musiikkia

- iPod shuffle ei ehkä sisällä yhtään musiikkia. Jos kuulet viestin "Please use iTunes to sync music," liitä iPod shuffle tietokoneeseen synkronoidaksesi siihen musiikkia.
- Liu'uta kolmiasentoinen kytkin pois päältä ja takaisin päälle.
- Varmista, että kuulokeliitin on kunnolla paikallaan.
- Varmista, että äänenvoimakkuus on säädetty oikein. Voit asettaa rajoituksen äänenvoimakkuudelle. Katso "Äänenvoimakkuuden rajoituksen asettaminen" sivulla 26.
- iPod shuffle saattaa olla taukotilassa. Kokeile painaa kuulokkeiden kaukosäätimen keskipainiketta.

#### Jos mitään ei tapahdu, kun liität iPod shufflen tietokoneeseen

- Liitä iPod shuffle tietokoneen suuritehoiseen USB 2.0 -porttiin. iPod shufflen akku on ehkä ladattava uudestaan.
- Varmista, että olet asentanut uusimman iTunes-ohjelmiston osoitteesta www.apple.com/fi/ipod/start.
- Kokeile liittää laite toiseen tietokoneen USB 2.0 -porttiin. Varmista, että USB-kaapeli on liitetty kunnolla iPod shuffleen ja tietokoneeseen. Tarkista, että USB-liitin on oikeassa asennossa. Se voidaan liittää vain yhdellä tavalla.
- iPod shuffle on ehkä nollattava. Laita iPod shuffle pois päältä, odota 10 sekuntia ja laita se sitten takaisin päälle.
- Jos iPod shuffle ei näy iTunesissa tai Finderissa, akku voi olla täysin tyhjä. Anna iPod shufflen akun latautua usean minuutin ajan ja katso, alkaako se taas toimia.
- Varmista, että sinulla on tarvittava laitteisto ja ohjelmisto. Katso "Jos haluat varmistaa järjestelmävaatimukset" sivulla 32.
- Yritä käynnistää tietokone uudelleen.
- iPod-ohjelmisto on ehkä palautettava. Katso "iPod shufflen ohjelmiston päivittäminen ja palauttaminen" sivulla 33.
- iPod shuffle on ehkä huollettava. Voit järjestää huollon iPod shufflen huoltoja tukisivuilla osoitteessa www.apple.com/fi/support/ipodshuffle/service.

#### Jos et pysty synkronoimaan kappaletta tai muuta kohdetta iPod shuffleen

Kappale saattaa olla muodossa, jota iPod shuffle ei tue. iPod shuffle tukee seuraavia äänitiedostomuotoja. Näihin sisältyvät äänikirjojen ja podcastien äänimuodot:

- AAC (M4A, M4B, M4P) (korkeintaan 320 kb/s)
- Apple Lossless (tasokas pakkausmuoto)
- MP3 (korkeintaan 320 kb/s)
- MP3 Variable Bit Rate (VBR)
- WAV
- AA (audible.comin puhuttu sisältö, muodot 2, 3 ja 4)
- AIFF

Apple Lossless -muotoon pakattu kappale on lähes täysin CD-tasoinen, mutta vie vain noin puolet siitä tilasta, mitä AIFF- tai WAV-muotoon koodattu kappale vie. Sama kappale pakattuna AAC- tai MP3-muotoon vie vieläkin vähemmän tilaa. Kun tuot musiikkia CD-levyltä iTunesin avulla, musiikki muunnetaan oletusarvoisesti AAC-muotoon.

Voit asettaa iPod shufflen muuntamaan automaattisesti suuremmilla bittimäärillä koodatut tiedostot 128 kb/s AAC-tiedostoiksi, kun ne synkronoidaan iPod shuffleen. Lisätietoja on osiossa "Useamman kappaleen mahduttaminen iPod shuffleen" sivulla 20.

Jos käytät iTunesia Windowsissa, voit muuntaa suojaamattomia WMA-tiedostoja AACtai MP3-muotoon. Tästä voi olla hyötyä, jos kokoelmasi musiikki on WMA-muodossa.

iPod shuffle ei tue WMA-, MPEG Layer 1- tai MPEG Layer 2 -äänitiedostoja eikä audible.com-muotoa 1.

Jos iTunesiin on tallennettu kappale, jota iPod shuffle ei tue, voit muuttaa sen iPod shufflen tukemaan muotoon. Lisätietoja annetaan iTunes-ohjeissa.

#### Jos podcastisi ja äänikirjasi eivät toistu oikein

- Varmista, että iPod shufflen kolmiasentoinen kytkin on asennossa, jossa sisältö toistetaan järjestyksessä (⇐). Jos soittolistalla on erityyppisiä raitoja (esimerkiksi kappaleita, podcasteja ja äänikirjoja), äänikirjoja ja podcasteja ei toisteta, mikäli iPod shuffle on asetettu sekoitustilaan (<).</li>
- Jos äänikirjan luvut on lisätty iPod shuffleen väärässä järjestyksessä, liitä iPod shuffle tietokoneeseen ja järjestä raidat uudestaan iTunesissa.

#### Jos haluat varmistaa järjestelmävaatimukset

Voidaksesi käyttää iPod shufflea tarvitset:

- Yhden seuraavista tietokonekokoonpanoista:
  - USB 2.0 -portilla varustettu Macintosh
  - USB 2.0 -portilla tai USB 2.0 -kortilla varustettu Windows PC
- Jokin seuraavista käyttöjärjestelmistä:Mac OS X 10.4.11 tai uudempi, Windows Vista tai Windows XP Home tai Professional, jossa on Service Pack 3 tai uudempi
- internet-yhteyden (laajakaistayhteyttä suositellaan)
- iTunes 8.1 tai uudempi (iTunesin voi hakea osoitteesta www.apple.com/fi/ipod/start)

Jos Windows PC:ssä ei ole suuritehoista USB 2.0 -porttia, voit ostaa ja asentaa USB 2.0 -kortin.

Y Suuritehoinen USB 2.0 -portti

#### Jos haluat käyttää iPod shufflea sekä Macin että Windows PC:n kanssa

Jos iPod shuffleen on valittu musiikin hallitseminen käsin, voit lisätä sisältöä useammasta kuin yhdestä iTunes-kirjastosta tietokoneen käyttöjärjestelmästä riippumatta. Mikäli iPod shuffle on asetettu synkronoitumaan automaattisesti, kun liität iPod shufflen toiseen tietokoneeseen tai niin että tietokoneelle on kirjauduttu toisella tunnuksella, näkyviin tulee viesti, jossa kysytään, haluatko tyhjentää iPod shufflen ja synkronoida sen uuden iTunes-kirjaston kanssa. Jos haluat säilyttää iPod shufflen nykyisen sisällön, valitse Kumoa (Windowsissa Peruuta).

Voit käyttää iPod shufflea ulkoisena levynä sekä Macintosh-tietokoneiden että PC:iden kanssa ja siirtää tiedostoja käyttöjärjestelmästä toiseen. Lisätietoja on luvussa 5, "Tiedostojen tallentaminen iPod shuffleen", sivulla 28.

## iPod shufflen ohjelmiston päivittäminen ja palauttaminen

Voit päivittää tai palauttaa iPod shufflen ohjelmiston iTunesin avulla. iPod shuffleen kannattaa aina päivittää uusin ohjelmisto. Voit myös palauttaa ohjelmiston, jolloin iPod shuffle palautuu alkuperäiseen tilaansa.

- *Jos valitset päivityksen*, ohjelmisto päivitetään, mutta tämä ei vaikuta asetuksiin, kappaleisiin tai muuhun dataan.
- *Jos valitset palautuksen,* kaikki kappaleet ja muu data tyhjennetään iPod shufflesta. Kaikki iPod shufflen asetukset palautetaan alkuperäisiksi.

#### iPod shufflen päivittäminen tai palauttaminen:

- 1 Varmista, että sinulla on internet-yhteys ja uusin iTunes-versio osoitteesta www.apple.com/fi/ipod/start.
- 2 Liitä iPod shuffle tietokoneeseen.
- 3 Valitse iTunesissa iPod shuffle laiteluettelosta ja osoita Yhteenveto-välilehteä.

Versio-kohta kertoo, onko iPod shuffle päivitetty vai tarvitseeko se uudemman version ohjelmistosta.

- 4 Tee jokin seuraavista:
  - Asenna uusin ohjelmistoversio osoittamalla Päivitä.
  - *Palauta iPod shuffle alkuperäisasetuksiinsa* osoittamalla Palauta. Tämä tyhjentää kaiken datan iPod shufflesta. Suorita palautus näytöllä näkyviä ohjeita seuraten.

# Turvallisuus ja käsittely

## Tässä luvussa on tärkeitä iPod shufflen turvallisuusja käsittelyohjeita.

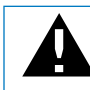

Lue onnettomuuksien välttämiseksi kaikki alla olevat turvallisuusja käyttöohjeet ennen iPod shufflen käyttöä.

Säilytä tämä iPod shufflen käyttöopas tallessa tulevaa käyttöä varten.

## Tärkeitä tietoja turvallisuudesta

*VAROITUS*: Näiden ohjeiden noudattamatta jättäminen saattaa aiheuttaa tulipalon, sähköiskun tai muun vamman tai vahingon.

iPod shufflen käsitteleminen Älä pudota, pura osiin, avaa, muserra, väännä, puhkaise, silppua, polta tai maalaa iPod shufflea, yritä muuttaa sen muotoa, laita sitä mikroaaltouuniin tai laita esineitä sen sisään.

Veden ja kosteiden paikkojen välttäminen Älä käytä iPod shufflea sateessa tai pesualtaiden tai muiden kosteiden tilojen lähettyvillä. Varo läikyttämästä iPod shufflen päälle mitään ruokaa tai nestettä. Jos iPod shuffle kastuu, irrota kaikki johdot, sammuta iPod shuffle (liu'uta kolmiasentoinen kytkin pois päältä) ennen puhdistamista ja anna sen kuivua, ennen kuin kytket sen taas päälle. Älä yritä kuivata iPod shufflea ulkoista lämmönlähdettä, kuten miroaaltouunia tai hiustenkuivaajaa käyttäen.

iPod shufflen korjaaminen Älä koskaan yritä korjata tai muokata iPod shufflea itse. iPod shuffle ei sisällä käyttäjän huollettavissa olevia osia. Jos iPod shuffle on uponnut veteen, sen kotelo on puhjennut tai se on pudonnut pahasti, älä käytä sitä ennen kuin olet vienyt sen Applen valtuuttamaan huoltopalveluun. Huoltotietoja annetaan iTunesin Ohjeet-valikon iPod-ohjeissa ja osoitteessa www.apple.com/fi/support/ipod/service. iPod shuffleen ladattavan akun saa vaihtaa vain Applen valtuuttama huoltoliike. Lisätietoja akuista annetaan osoitteessa www.apple.com/fi/batteries. Apple USB Power Adapter -virtalähteen (myydään erikseen) käyttäminen Jos käytät Apple USB Power Adapter -virtalähdettä (myydään erikseen osoitteessa www.apple.com/fi/ipodstore) iPod shufflen akun lataamiseen, varmista, että virtalähde on koottu kunnolla ennen sen liittämistä pistorasiaan. Liitä sitten Apple USB Power Adapter -virtalähde tukevasti pistorasiaan. Älä liitä tai irrota Apple USB Power Adapter -virtalähdettä märin käsin. Älä lataa iPod shufflea millään muulla virtalähteellä kuin Apple USB Power Adapterilla.

Apple USB Power Adapter -virtalähde saattaa lämmetä normaalissa käytössä. Jätä aina Apple USB Power Adapterin ympärille riittävästi jäähdytystilaa ja käsittele sitä varoen.

Irrota Apple USB Power Adapter aina jos:

- virtajohto on rispaantunut tai vahingoittunut
- virtalähde on joutunut alttiiksi sateelle, nesteille tai voimakkaalle kosteudelle
- virtalähde on vaurioitunut
- epäilet virtalähteen tarvitsevan huoltoa tai korjausta
- haluat puhdistaa virtalähteen

Kuulovaurioiden välttäminen Kuulokkeiden tai nappikuulokkeiden käyttäminen kovalla äänenvoimakkuudella saattaa aiheuttaa pysyviä kuulovaurioita. Aseta äänenvoimakkuus turvalliselle tasolle. Ajan kuluessa voit sopeutua korkeampaan äänenvoimakkuuteen niin, että se kuulostaa normaalilta vaikka saattaa vahingoittaa kuuloasi. Jos korvissasi soi tai puhe kuulostaa vaimealta, lopeta kuuntelu ja tarkistuta kuulosi. Mitä kovemmalla äänenvoimakkuus on, sitä nopeammin kuulo saattaa vaurioitua. Asiantuntijat suosittelevat kuulon suojaamista seuraavasti:

- Käytä nappikuulokkeita tai muita kuulokkeita kovalla äänenvoimakkuudella mahdollisimman harvoin.
- Älä lisää äänenvoimakkuutta estääksesi taustahälyn kuulumista.
- Vähennä äänenvoimakkuutta, jos et kuule lähellä olevien ihmisten puhetta.

Tietoja äänenvoimakkuuden rajoituksen asettamisesta iPod shufflelle annetaan kohdassa "Äänenvoimakkuuden rajoituksen asettaminen" sivulla 26.

Turvallinen ajaminen Ajoneuvoa ajettaessa iPod shufflen käyttöä yksin tai kuulokkeiden kanssa (vaikka kuuloke olisi vain yhdessä korvassa) ei suositella, ja joillakin alueilla se on lainvastaista. Ole ajaessasi huolellinen ja tarkkaavainen. Keskeytä iPod shufflen käyttö, jos se häiritsee ajoneuvon käyttöä tai muuta tarkkaavaisuutta vaativaa toimintaa.

## Tärkeitä käsittelyohjeita

*HUOMAA*: Näiden käsittelyohjeiden noudattamatta jättäminen saattaa aiheuttaa iPod shufflen tai muiden esineiden vahingoittumisen.

**iPod shufflen kantaminen** iPod shuffle sisältää herkkiä osia. Älä taivuta, pudota tai murskaa iPod shufflea.

Liittimien ja porttien käyttäminen Älä koskaan työnnä liitintä porttiin väkisin. Tarkista, ettei portissa ole esteitä. Jos liitintä on hankala saada porttiin, se on luultavasti vääränlainen. Varmista, että liitin ja portti ovat keskenään yhteensopivat ja että liitin on oikeassa asennossa porttiin nähden.

**iPod shufflen pitäminen sopivassa lämpötilassa** Käytä iPod shufflea paikassa, joissa lämpötila on aina välillä 0° - 35° C. iPod shufflen toiminta-aika saattaa väliaikaisesti lyhentyä alhaisissa lämpötiloissa.

Säilytä iPod shuffle paikassa, jossa lämpötila on aina välillä -20° - 45° C. Älä jätä iPod shufflea autoosi, sillä pysäköityjen autojen lämpötilat saattavat ylittää tämän rajan.

Kun käytät iPod shufflea tai lataat sen akkua, on normaalia, että iPod shuffle lämpenee. iPod shufflen kotelo toimii jäähdytyspintana, joka siirtää lämpöä laitteen sisältä viileämpään ulkoilmaan.

iPod shufflen ulkopinnan pitäminen puhtaana Jos haluat puhdistaa iPod shufflen, irrota kaikki kaapelit, sammuta se (liu'uta kolmiasentoinen kytkin pois päältä) ja käytä pehmeää, hiukan kosteaa, nukkaamatonta liinaa. Varo, ettei aukkoihin pääse kosteutta. Älä käytä iPod shufflen puhdistamiseen ikkunanpuhdistusaineita, siivousaineita, aerosolisuihkeita, liuottimia, alkoholia, ammoniakkia tai hankausaineita.

**iPod shufflen asianmukainen hävittäminen** Tietoja iPod shufflen asianmukaisesta hävittämisestä ja muista tärkeistä säännöksistä annetaan kohdassa "Regulatory Compliance Information" sivulla 38.

# Lisätiedot, huolto ja tuki

# iPod shufflen käytöstä on lisätietoja näytöllä näkyvissä ohjeissa ja webissä.

Seuraavassa taulukossa kerrotaan, mistä saa tietoja iPodiin liittyvistä ohjelmista ja palveluista.

| Aihe                                                                   | Tee näin                                                                                                    |
|------------------------------------------------------------------------|----------------------------------------------------------------------------------------------------|
| Huolto ja tuki, keskustelut,<br>oppitunnit ja Applen<br>ohjelmistohaut | Vieraile osoitteessa: www.apple.com/fi/support/ipodshuffle                                                                                                    |
| iTunesin käyttö                                                        | Avaa iTunes ja valitse Ohjeet > iTunes-ohjeet.<br>iTunes-verkko-oppitunti (saatavilla vain joillakin alueilla) löytyy<br>osoitteesta www.apple.com/fi/itunes/tutorials           |
| Uusimmat tiedot<br>iPod shufflesta                                     | Vieraile osoitteessa: www.apple.com/fi/ipodshuffle                                                                                                    |
| iPod shufflen rekisteröiminen                                          | Kun haluat rekisteröidä iPod shufflen, asenna iTunes<br>tietokoneeseesi ja liitä iPod shuffle.                                                                                   |
| iPod shufflen sarjanumeron<br>tarkistus                                | Katso iPod shufflen kiinnittimen alle. Tai valitse iTunesissa (kun<br>iPod shuffle on liitetty tietokoneeseen) laiteluettelosta iPod shuffle<br>ja osoita Yhteenveto-välilehteä. |
| Laitteen takuuhuolto                                                   | Seuraa ensin tässä oppaassa, näytöllä näkyvissä ohjeissa ja<br>verkossa annettuja ohjeita ja siirry sitten osoitteeseen:<br>www.apple.com/fi/support/ipodshuffle/service         |

#### **Regulatory Compliance Information**

#### FCC Compliance Statement

This device complies with part 15 of the FCC rules. Operation is subject to the following two conditions: (1) This device may not cause harmful interference, and (2) this device must accept any interference received, including interference that may cause undesired operation. See instructions if interference to radio or television reception is suspected.

#### Radio and Television Interference

This computer equipment generates, uses, and can radiate radio-frequency energy. If it is not installed and used properly—that is, in strict accordance with Apple's instructions—it may cause interference with radio and television reception.

This equipment has been tested and found to comply with the limits for a Class B digital device in accordance with the specifications in Part 15 of FCC rules. These specifications are designed to provide reasonable protection against such interference in a residential installation. However, there is no guarantee that interference will not occur in a particular installation.

You can determine whether your computer system is causing interference by turning it off. If the interference stops, it was probably caused by the computer or one of the peripheral devices.

If your computer system does cause interference to radio or television reception, try to correct the interference by using one or more of the following measures:

- Turn the television or radio antenna until the interference stops.
- Move the computer to one side or the other of the television or radio.
- Move the computer farther away from the television or radio.
- Plug the computer into an outlet that is on a different circuit from the television or radio. (That is, make certain the computer and the television or radio are on circuits controlled by different circuit breakers or fuses.)

If necessary, consult an Apple-authorized service provider or Apple. See the service and support information that came with your Apple product. Or, consult an experienced radio/television technician for additional suggestions.

*Important:* Changes or modifications to this product not authorized by Apple Inc. could void the EMC compliance and negate your authority to operate the product.

This product was tested for EMC compliance under conditions that included the use of Apple peripheral devices and Apple shielded cables and connectors between system components.

It is important that you use Apple peripheral devices and shielded cables and connectors between system components to reduce the possibility of causing interference to radios, television sets, and other electronic devices. You can obtain Apple peripheral devices and the proper shielded cables and connectors through an Apple Authorized Reseller. For non-Apple peripheral devices, contact the manufacturer or dealer for assistance.

Responsible party (contact for FCC matters only): Apple Inc. Corporate Compliance 1 Infinite Loop, MS 26-A Cupertino, CA 95014-2084

#### Industry Canada Statement

This Class B device meets all requirements of the Canadian interference-causing equipment regulations.

Cet appareil numérique de la classe B respecte toutes les exigences du Règlement sur le matériel brouilleur du Canada.

#### **VCCI Class B Statement**

情報処理装置等電波障害自主規制について

この装置は、情報処理装置等電波障害自主規制協議 会 (VCC) の基準に基づくクラス B 情報技術装置で す。この装置は家庭環境で使用されることを目的と していますが、この装置がラジオやテレビジョン受 信機に近接して使用されると、受信障害を引き起こ すことがあります。

取扱説明書に従って正しい取扱をしてください。

#### Korea Class B Statement

B급 기기용 경고문

B급 기기 (가정용 정보통신기기) 이 기기는 가정용으로 전자파적합등록을 한 기기로서 주거지역에서는 물론 모든지역에서 사용할 수 있습니다.

#### Russia

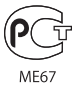

#### Euroopan Yhteisö

Eurooppalaisten direktiivien 2006/95/ETY ja 89/336/ETY mukainen.

()

#### Tietoja tuotteen hävittämisestä ja kierrätyksestä

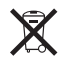

Tämä symboli tarkoittaa, että tuote on hävitettävä asianmukaisesti paikallisia lakeja ja määräyksiä noudattaen. Kun tuotteesi käyttöikä on lopussa, hanki lisätietoja kierrätysmahdollisuuksista Applelta tai paikallisilta viranomaisilta.

Tietoja Applen kierrätysohjelmasta annetaan osoitteessa: www.apple.com/fi/environment/ recycling

#### Akun vaihtaminen

iPod shufflen ladattavan akun saa vaihtaa vain valtuutettu huoltoliike. Tietoja akunvaihtopalveluista on osoitteessa:

www.apple.com/fi/batteries/replacements.html

#### Tietoja akun hävittämisestä

iPod shuffle sisältää akun. Hävitä iPod shuffle paikallisten ympäristölakien ja -ohjeiden mukaisesti.

*Deutschland:* Dieses Gerät enthält Batterien. Bitte nicht in den Hausmüll werfen. Entsorgen Sie dieses Gerätes am Ende seines Lebenszyklus entsprechend der maßgeblichen gesetzlichen Regelungen.

#### China:

警告: 不要刺破或焚烧。该电池不含水银。

*Nederlands:*Gebruikte batterijen kunnen worden ingeleverd bij de chemokar of in een speciale batterijcontainer voor klein chemisch afval (kca) worden gedeponeerd.

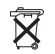

#### Taiwan:

警告:請勿戳刺或焚燒。此電池不含汞。

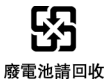

#### Euroopan unioni – Tietoja tuotteen hävittämisestä:

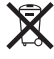

Tämä symboli kertoo, että paikallisten lakien ja säännösten mukaan tuote on hävitettävä muuten kuin tavallisen talousjätteen mukana. Kun tuotteen käyttöikä on lopussa, vie se paikallisten viranomaisten osoittamaan keräyspisteeseen. Jotkut keräyspisteet vastaanottavat tuotteita veloituksetta. Tuotteen oikeanlainen keräys ja kierrätys auttavat säästämään luonnonvaroja ja varmistamaan, että tuote kierrätetään tavalla, joka suojaa terveys- ja ympäristöhaitoilta.

#### Apple ja ympäristö

Kannamme Applella vastuun toimintojemme ja tuotteidemme ympäristövaikutusten pitämisestä mahdollisimman vähäisinä.

Lisätietoja annetaan osoitteessa www.apple.com/environment

© 2009 Apple Inc. Kaikki oikeudet pidätetään. Apple, Apple-logo, iPod, iTunes, Mac, Macintosh ja Mac OS ovat Apple Inc:in Yhdysvalloissa ja muissa maissa rekisteröityjä tavaramerkkejä. Finder ja Shuffle ovat Apple Inc:in tavaramerkkejä. Apple Store ja iTunes Store ovat Apple Inc:in Yhdysvalloissa ja muissa maissa rekisteröityjä palvelumerkkejä. Muut tässä mainitut yritysten ja tuotteiden nimet saattavat olla vastaavien yritysten tavaramerkkejä.

Muiden valmistajien tuotteet on mainittu yksinomaan tiedonvälitystarkoituksessa eikä merkitse tukea tai suositusta. Apple ei vastaa näiden tuotteiden toiminnasta tai käytöstä. Kaikki mahdolliset sopimukset ja takuut ovat suoraan myyjien ja käyttäjien välisiä. Tämän oppaan tietojen oikeellisuus on pyritty varmistamaan kaikin mahdollisin tavoin. Apple ei vastaa kirjoitus- tai painovirheistä. K019-1531/2009-04